| ANPIC PLUS Initial Registration Please follow the instru                                                                                                    | I to complete initial registration.<br>SokenDAI SokenDAI                                                                                                    | 201809                                                                                                    |
|----------------------------------------------------------------------------------------------------|----------------------------------------------------------------------------------------------------|----------------------------------------------------------------------------------------------------|
| Step 1                                                                                                    | Step 3                                                                                                    | Step 5                                                                                                    |
| Go to the Initial Registration site.                                                                                                    | You will receive 'Initial Registration Email' at your email address.<br>Click the URL in the email.                                                                                                    | After receiving 'Registration Email' from ANPIC, click the URL in the email.                                                                                                    |
| SOKENDAL ANPIC Initial Registration site                                                                                                    | Subject : ANPIC Initial Registration         T0 : SOKENDAI (your name),         Please go to the URL below, and register your password and email address.         Click below for user registration.↓         https://anpic*.jecc.jp/***********/         (Valid for 2 hours)         *Initial registration email is only valid for 2 hours. If you miss the time limit, please go back to Step 1. | Subject : ANPIC Registration<br>TO : SOKENDAI (your name),<br>Please go to the URL below and complete the registration.<br>https://anpic*.jecc.jp/**********/<br>(Valid for 2 hours)<br>* Registration email is only valid for 2 hours. If you miss the time limit,<br>please go back to Step 1. |
| Step 2                                                                                                    | Step 4                                                                                                    | Step 6                                                                                                    |
| Input your login ID (Student ID) and click 'NEXT'.                                                                                                    | Input your password and click 'Registration'.                                                                                                    | Successful registration can be confirmed with the notice below.<br>Please check that you can log in and bookmark the site.                                                                                                    |
|                                                                                                    | バスワード放び、メールアドレスを登録してくださ<br>い。<br>Mease register a passward and an e-mail<br>address.<br>登録解解<br>1D:123056<br>学術: おんび形子<br>パスワード<br>「スワード<br>「スワード<br>「スワード<br>「スワード<br>「スワード<br>」D:123056<br>学術: おんび形子<br>「スワード<br>「スワード<br>」D:123056<br>学術: おんび形子                                                                                                    | ユーザー情報の登録に成功しました。<br>ログイン画面からログインできることを確認してください<br>Successful registration of user information.Please<br>confirm that you can login.<br>ログイン画面へ<br>ログイン画面へ<br>を習情報システム ANPIC<br>When you use ANPIC after successful registration, please log in<br>the site or the ANPIC app.                    |
| くいる場合は、fine-reply@yecc.pJ からのメールを許可してくださ<br>い。<br>After a login, a change completion e-mail is sent. When you do<br>unsolicited email setting, please admit an email from "no<br>reply@yecc.p". | a********@example.com<br>you do unsolicited extail setting, please admit an exail<br>from "no reply@jecc.gp".<br>                                                                                                    | <u>*Please do not forget the password you have registered.</u><br>安否情報システム                                                                                                    |